## Gibtelecom

## **INSTRUCTION GUIDE: How to top-up your Reload number on a laptop or PC**

**Step 1.** Visit <u>www.gibtele.com</u> and hover the cursor over "My Gibtelecom". Click "Reload" on the dropdown menu. This will direct you to the Reload page.

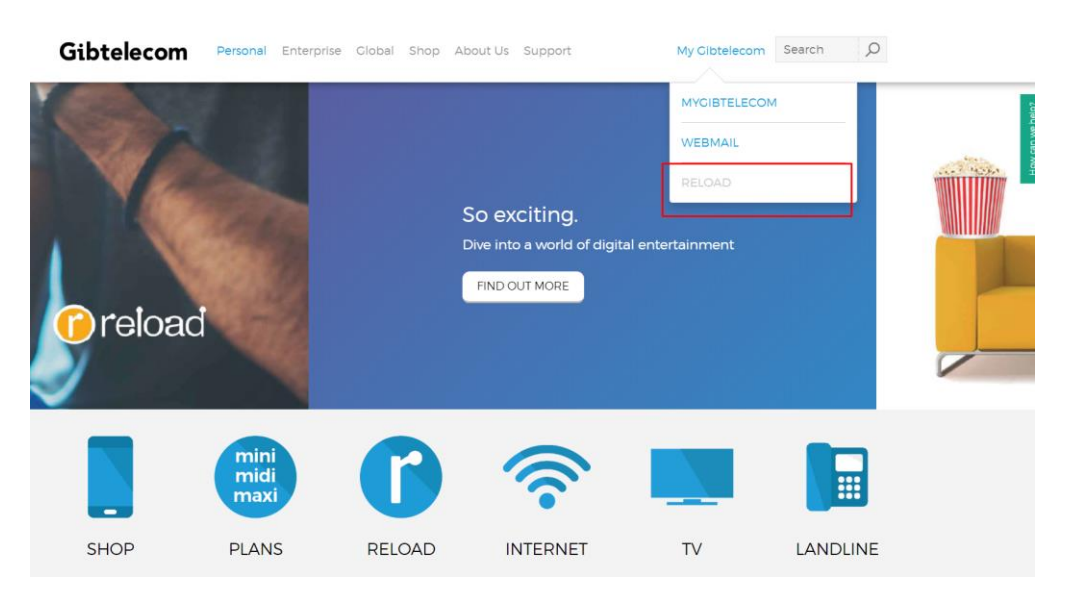

**Step 2.** Please enter the Reload number you wish to top-up and click the 'NEXT' button.

| Gibtelecom           | Personal | Enterprise | Global  | Shop      | About Us     | Support | My Cibtelecom | Search | Q |
|----------------------|----------|------------|---------|-----------|--------------|---------|---------------|--------|---|
| Jome > Delead Opline |          |            |         |           |              |         |               |        |   |
| tome > Reload Online |          |            |         |           |              |         |               |        |   |
|                      |          |            |         |           | reloa        | d       |               |        |   |
|                      |          |            |         | То        | p Up Nov     | v       |               |        |   |
|                      |          |            |         | 1         | 2            | 3       |               |        |   |
|                      |          |            | Entr    |           | STEP 1:      | opumbor |               |        |   |
|                      |          |            | Ente    | er your r | eloau priori | enumber |               |        |   |
|                      |          | Reload pho | ne numb | er        |              |         |               |        |   |
|                      |          |            |         |           |              |         |               |        |   |
|                      |          |            |         |           | NEXT         |         |               |        |   |

**Step 3.** Here you can select how much credit you would like to purchase and also add SMS and data bundles if you wish to do so. Once you have selected your options from the dropdown menus, click the 'NEXT' button.

| Т              | op Up Now         |   |
|----------------|-------------------|---|
| 1              | 2 3<br>STEP 2:    |   |
| Add            | credit and bundle |   |
| Credit amount  | _                 |   |
| £5             |                   | V |
| SMS bundle     | -                 |   |
| None           |                   | V |
| Data bundle    |                   |   |
| DATA2CB £14.00 |                   | v |
| ВАСК           | NEXT              |   |

Step 4.You can choose to have a free SMS message sent to the number being topped-up, this<br/>however is optional. Now click on the 'GO TO CHECKOUT' button.

| reload                |
|-----------------------|
| Top Up Now            |
| 1 2 3<br>STEP 3:      |
| SMS message           |
|                       |
| GO TO CHECKOUT        |
| RELOAD ANOTHER NUMBER |

**Step 4.** Here you can review your details to make sure you have selected the correct credit amount, SMS or data bundle. When you have done this, click "CONFIRM & PAY" or "RELOAD ANOTHER NUMBER".

|             | (r) reload                                                                                                    |
|-------------|----------------------------------------------------------------------------------------------------|
|             | Top Up Now                                                                                                    |
|             | SUMMARY:                                                                                                    |
| Telephor    | ne                                                                                                    |
| Credit A    | mount: £ 5                                                                                                    |
| Data Bu     | ndle: DATA2GB (£ 14.00)                                                                                                   |
| Total: £ 1  | 19.00                                                                                                    |
| 🕯 REI       | MOVE                                                                                                    |
|             | TOTAL: £ 19.00                                                                                                    |
| Note: Pleas | se take time to review and confirm that all details are correct. Gibtelecom will                                          |
| not enterta | ain refunds for errors made when entering mobile numbers or replenishment                                                 |
| amounts. C  | Jnce you have confirmed that details are correct you will be redirected to a<br>details site to proceed with programment. |

Step. 5You will now need to enter your personal and banking details. Be sure to tick the "I'm<br/>not a robot" box also. Once this is done, select "MAKE PAYMENT" to complete the<br/>transaction.

| Gibtelecom Ltd                                                                                 | - Secure Payment Pa                                      | ge                           |
|------------------------------------------------------------------------------------------------|----------------------------------------------------------|------------------------------|
| Select language<br>Payment method<br>Description                                               | English Visa<br>54007272<br>Top up £5<br>Bundles DATA2GB | VISA                         |
| Amount                                                                                         | (£14.00)<br>£19.00                                       |                              |
| * Indicates a secured field                                                                    |                                                          | 0                            |
| * Card number                                                                                  |                                                          |                              |
| * Security Code                                                                                |                                                          |                              |
| * Expiry date                                                                                  |                                                          |                              |
| " Cardholder's name                                                                            |                                                          |                              |
| * Indicates a required field<br>* Address 1<br>Address 2<br>Address 3<br>* Town/City<br>Region |                                                          |                              |
| * Country                                                                                      | Choose your country                                      | -                            |
| Telephone                                                                                      |                                                          |                              |
| * Email address                                                                                |                                                          |                              |
| Please complete this challenge                                                                 | e to prove you are a real person:                        |                              |
|                                                                                                | I'm not a robot                                          | reCAPTCHA<br>Privecy - Terms |
| START AGAIN                                                                                    |                                                          |                              |